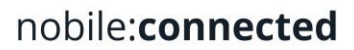

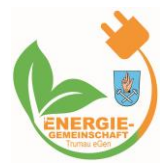

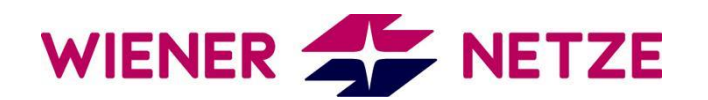

Marktpartner-Details: https://www.ebutilities.at/marktpartner/1

Die Wiener Netze betreibt ein Smart Meter Webportal mit Login für ihre Kunden, bei dem man sich zuerst registrieren muss. Die Registrierung benötigt die E-Mail-Adresse, Namen und Kennwort.

#### 1. Schritt: Einloggen

Sie können das Smart Meter Webportal über den Login aufrufen.

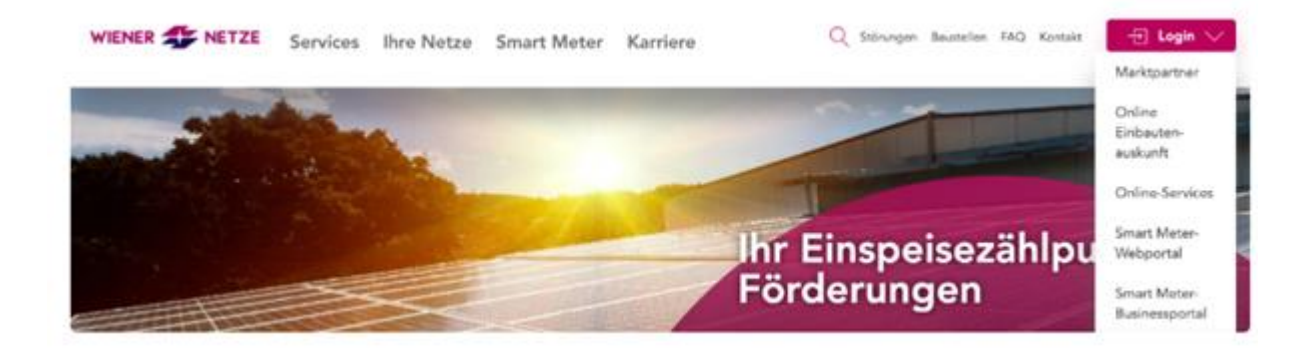

## 2. Schritt: Energiedatenfreigabe

Nachdem Sie sich eingeloggt haben, finden Sie unter "Datenzugriffe" die Anfragen. Sobald wir die Anfrage geschickt haben, informieren wir Sie per E-Mail.

| A             | nfragen                                             | Laufende Freigaben                                         | Beend                       | dete Freigaben                |                                          |                    |           |                        |                |          |
|---------------|-----------------------------------------------------|------------------------------------------------------------|-----------------------------|-------------------------------|------------------------------------------|--------------------|-----------|------------------------|----------------|----------|
| Hier<br>Falls | können Sie Anfr<br>Sie eine Reques                  | agen zur Freigabe von Date<br>it ID von einem Anfrager erl | en bearbeite<br>halten habe | en.<br>n, dann können Si      | ie diese hier bearbeiten. I              | Die Request ID als | s Anfrage |                        | Request ID     | abfragen |
| bein<br>könr  | haltet einen Anfi<br>ien Sie selbst zui             | rager, einen bestimmten Da<br>ordnen.                      | itentyp und                 | einen vordefiniert            | ten Zeitraum für die Date                | nfreigabe. Die Zä  | hlpunkte  |                        |                |          |
| bein<br>könr  | haltet einen Anfr<br>ien Sie selbst zu<br>Zählpunkt | rager, einen bestimmten Da<br>ordnen.<br>Kundennu          | itentyp und<br>immer        | einen vordefiniert<br>Adresse | ten Zeitraum für die Date<br>Anfrage von | nfreigabe. Die Zäl | Zeitraum  | Gemelde-<br>ter Anteil | Freige-<br>ben | Ableh    |

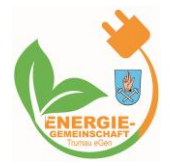

# nobile:connected

Die Anfrage ist 30 Tage gültig und wird dann automatisch gelöscht. Sollten wir von Ihnen innerhalb der Zeit keine Freigabe bekommen muss diese neu ausgelöst werden.

| 14:55<br>◄ Gmail                                                                                                    |                                                                                                    |               | alls          | •      |
|----------------------------------------------------------------------------------------------------|----------------------------------------------------------------------------------------------------|---------------|---------------|--------|
|                                                                                                    |                                                                                                    |               |               | ≡      |
| Catenzugi                                                                                                    | riffe<br>Laufe                                                                                                    | ende Fr       | eigaben       | >      |
| Hier können Sie Anfrag<br>Freigabe von Daten be<br>Falls Sie eine Request I<br>Anfrager erhalten habe<br>können Sie diese hier b<br>Die Request ID als Anfr<br>beinhaltet einen Anfrag<br>bestimmten Datentyp o<br>vordefinierten Zeitraum<br>Datenfreigabe. Die Zäh<br>können Sie selbst zuord | gen zur<br>arbeiten<br>D von ei<br>en, dann<br>bearbeite<br>rage<br>ger, einer<br>und eine<br>n für die<br>hlpunkte<br>dnen. | nem<br>n<br>n | ID<br>abfrage | n      |
| Typ Zählpunkt                                                                                                    |                                                                                                    | Kunde<br>mer  | nnum-         | Adress |
| Aktuell gibt es keine Anf                                                                                                    | fragen zu                                                                                                    | ı bearbe      | iten.         |        |
| WIENER 🌮 NETZE Konta                                                                                                    | ikt Impi                                                                                                    | ressum        | Datenschu     | ıtz    |
| 🔒 smartmet                                                                                                    | ter-web.w                                                                                                    | ienernetz     | e.at          |        |

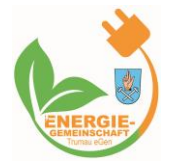

## 3. Schritt: Freigabe erteilen

Sie müssen eine Zustimmungserklärung für die Weitergabe der Smart Meter Daten an uns geben, damit wir die Verrechnung durchführen können.

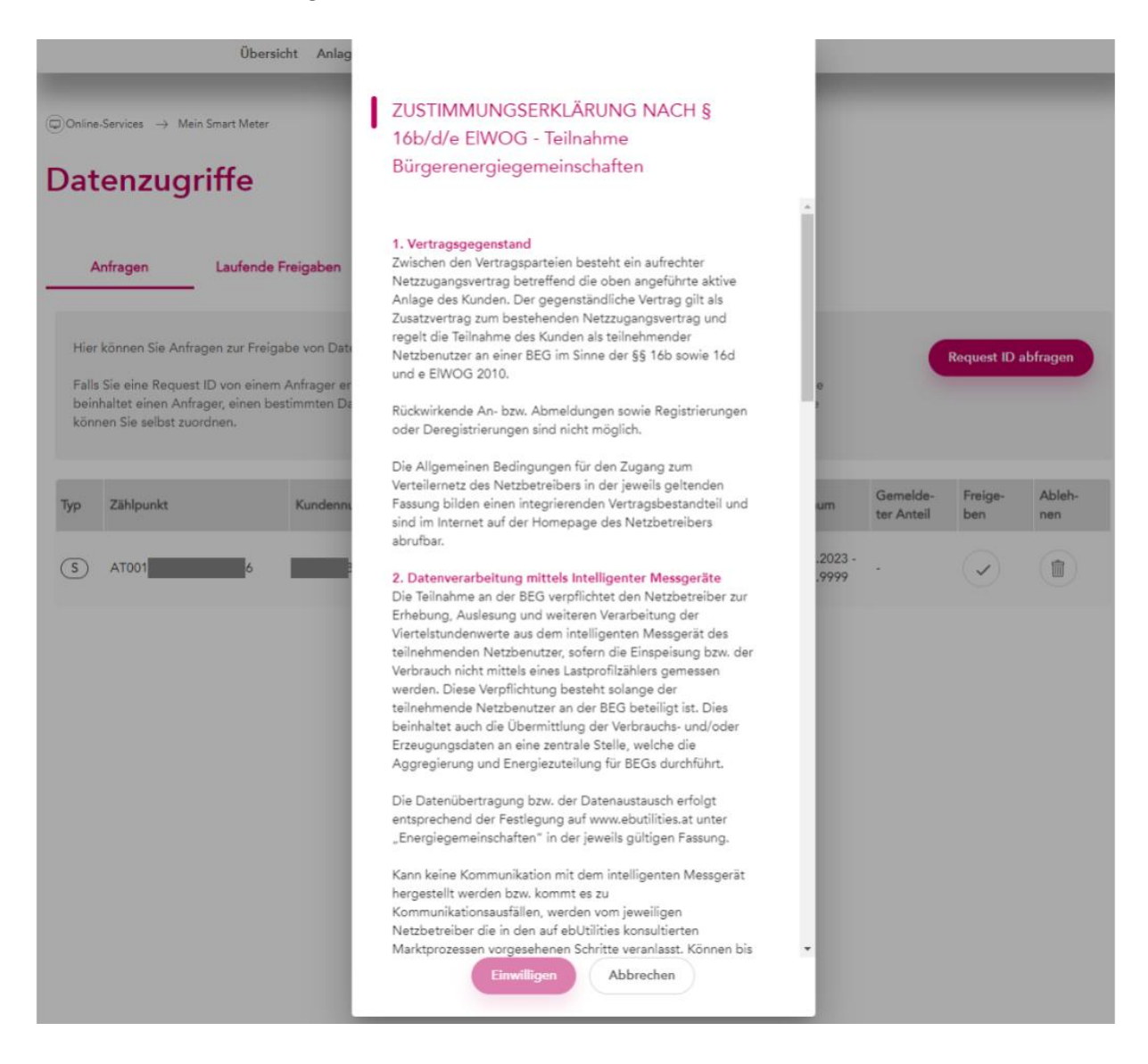

Sobald Sie nach unten gescrollt haben, wird der "Einwilligen" Button aktiv.

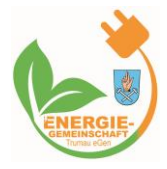

### nobile:connected

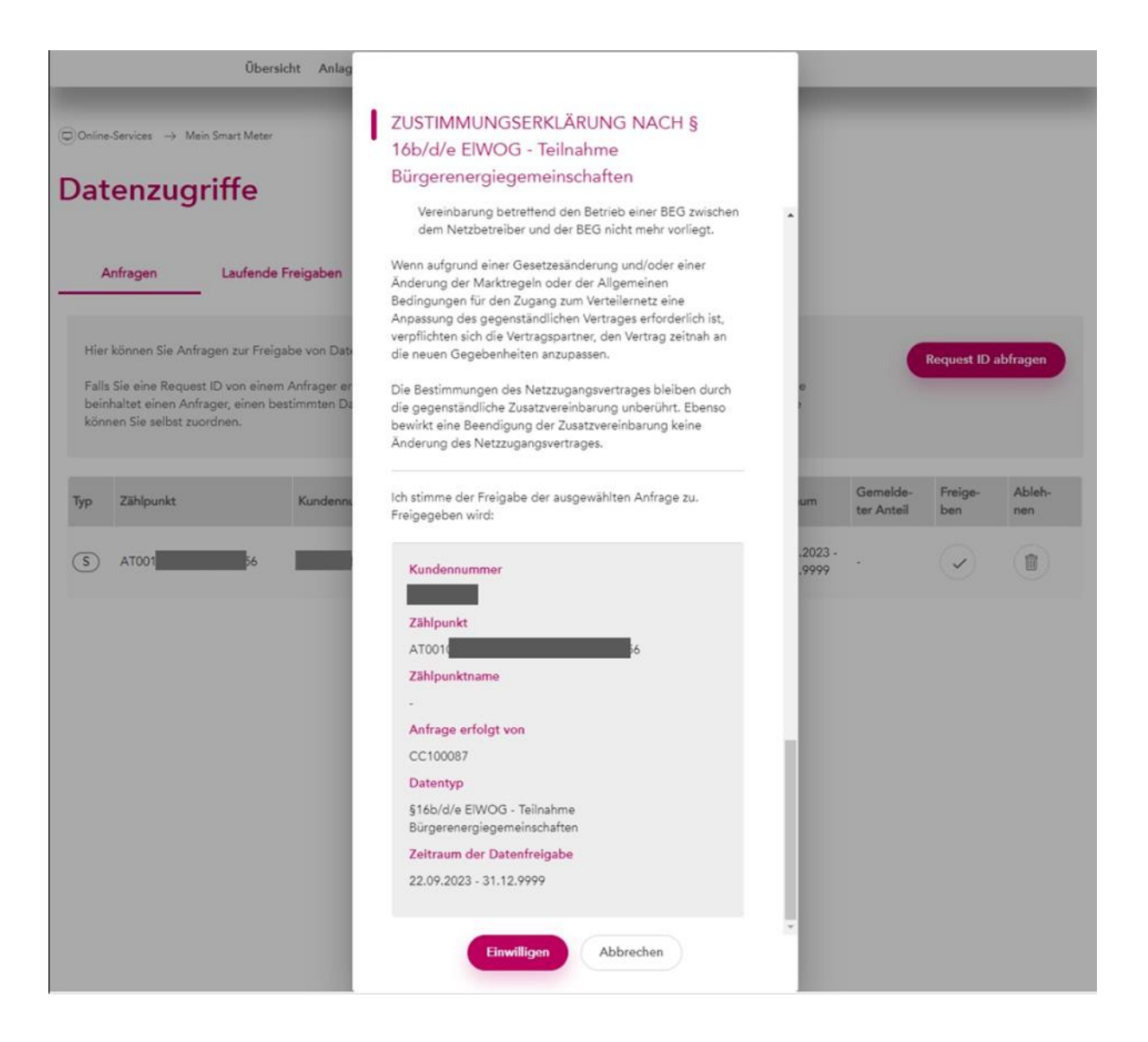

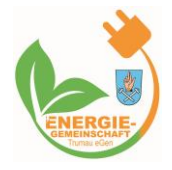

## 4. Schritt: Kontrolle der Freigabe

Nachdem Sie die Einwilligung gegeben haben, sehen Sie die Freigabe unter "Laufende Freigaben".

| © Or          | © Online-Services → Mein Smart Meter |                            |                       |                           |               |                            |                        |                 |                  |
|---------------|--------------------------------------|----------------------------|-----------------------|---------------------------|---------------|----------------------------|------------------------|-----------------|------------------|
| Datenzugriffe |                                      |                            |                       |                           |               |                            |                        |                 |                  |
|               |                                      |                            |                       |                           |               |                            |                        |                 |                  |
|               | Anfragen L                           | aufende Freigaben          | Beendete Freigab      | en                        |               |                            |                        |                 |                  |
|               |                                      |                            |                       |                           |               |                            | <b>.</b>               |                 |                  |
| Hie           | er konnen Sie einsehen, v            | velche Bevolimachtigte Zug | riff auf Ihre Daten h | aben. Sie konnen Ihre Fre | igaben jedei  | rzeit ohne Angal           | oen von Grun           | den widerruten. |                  |
| Тур           | Zählpunkt                            | Kundennummer               | Adresse               | Bevollmächtigter          | Daten-<br>typ | Zeitraum                   | Gemelde-<br>ter Anteil | Freigabe<br>am  | Freigabe beenden |
| S             | AT0010                               | 6                          | 1030 Wien             | -                         | EG            | 22.09.2023 -<br>31.12.9999 |                        | 02.10.2023      |                  |

#### 5. Schritt: Info an Nobile:Connected

Nobile:Connected sollte nun im Hintergrund die Meldung bekommen, dass die Datenfreigabe erfolgt ist. Wenn Sie aber auf Nummer Sicher gehen wollen, dann schreiben uns bitte auch noch eine E-Mail an <u>hallo@nobile-connected.com</u> damit wir aktiv werden können, sollte etwas bei der Datenübertragung schief gegangen sein.